## 抖音怎么无痕浏览别人?抖音如何查看访客记录?

| 产品名称 | 抖音怎么无痕浏览别人?抖音如何查看访客记录<br>?              |
|------|-----------------------------------------|
| 公司名称 | 杭州北抖星网络技术有限公司                           |
| 价格   | .00/件                                   |
| 规格参数 |                                         |
| 公司地址 | 浙江省杭州市西湖区西斗门路3号天堂软件园A<br>幢1楼1034室(注册地址) |
| 联系电话 | 15868279988 13605817015                 |

## 产品详情

很多时候我们都会在默默的关注一个人的抖音,会时不时的查看那人的作品,但是又不想被对方知道浏 览了他的作品,于是大家很想知道抖音怎么无痕浏览别人?接下来我们就来给大家讲解一下这方面的内容 。

一、抖音怎么无痕浏览别人?

1、打开抖音进入,点击"我"右上角的"三";

2、然后点击"设置";

3、点击"隐私设置"进入;

4、点击"浏览和访客";

5、然后将"作品浏览记录"和"主页访客记录"的按钮都关闭;

6、这样你在访问别人的作品浏览别人的主页时,都不会留下自己的痕迹了;

二、抖音如何查看访客记录?

1、首先我们在手机上打开抖音。

2、进入到页面后,我们点击"消息",在这个栏目里会看到互动消息里面有一个提醒,上面显示了有6 个人访问你的主页,点击进入。

3、进入到互动消息页面后,我们找到"主页访客"点击进入。

4、大家要是想要打开访客记录的话,直接点击下面的开启访客,就行了。

5、打开访客记录之后,只会展示同样开启这个功能的小伙伴哈,即时是陌生人,如果你们同时开启的话 也是可以看见的,然后可以互加好友的。想要关闭访客记录的话,点击右上角的访客设置,然后关闭下 面的开关,然后就能直接关闭。

其实抖音无痕浏览以及查看访客记录的路径是差不多的,我们只要在隐私设置中设置一下就好了,打开 就可以查看访客记录!好了,的分享到这里就结束了,希望文章能够给大家带来帮助!